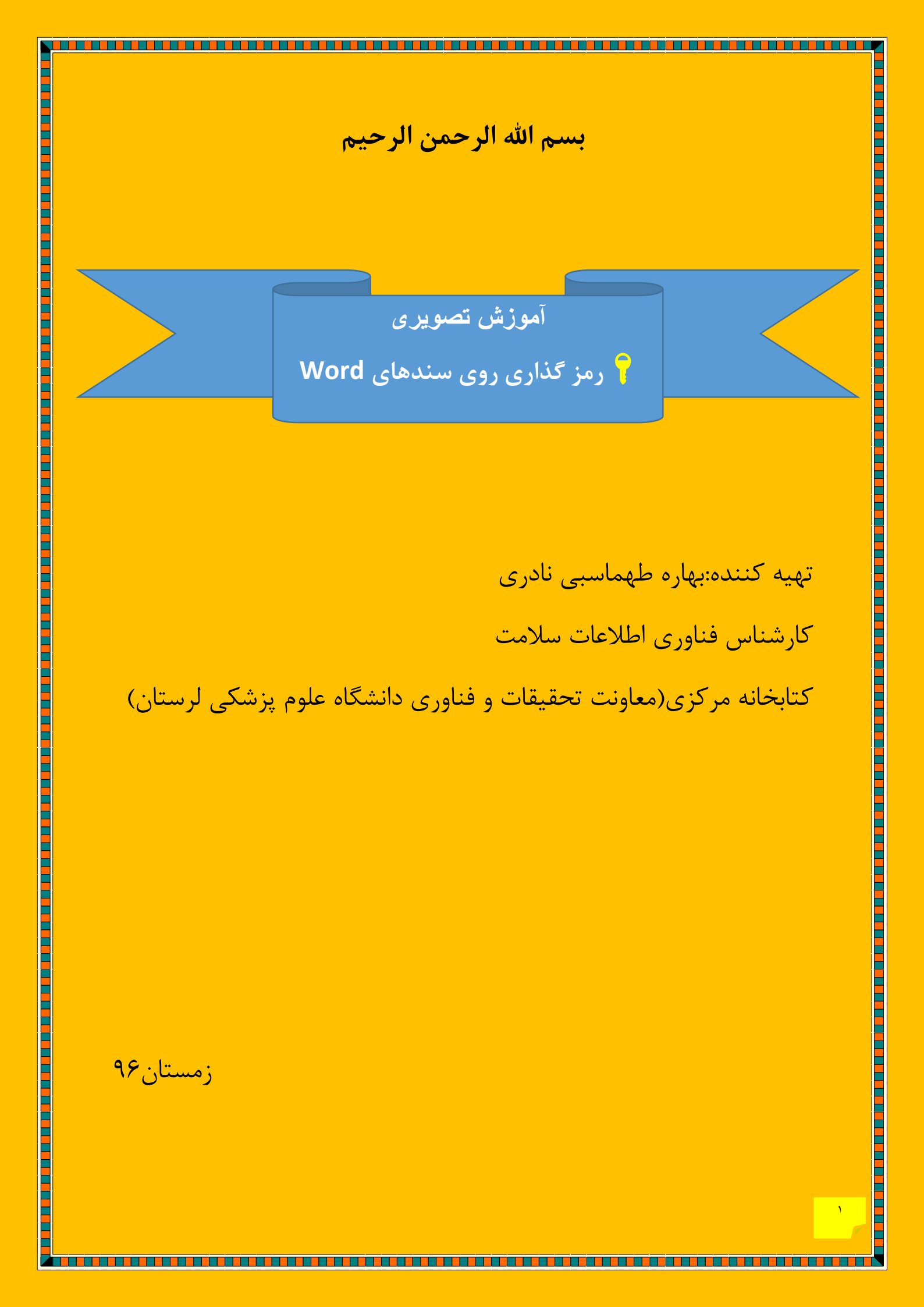

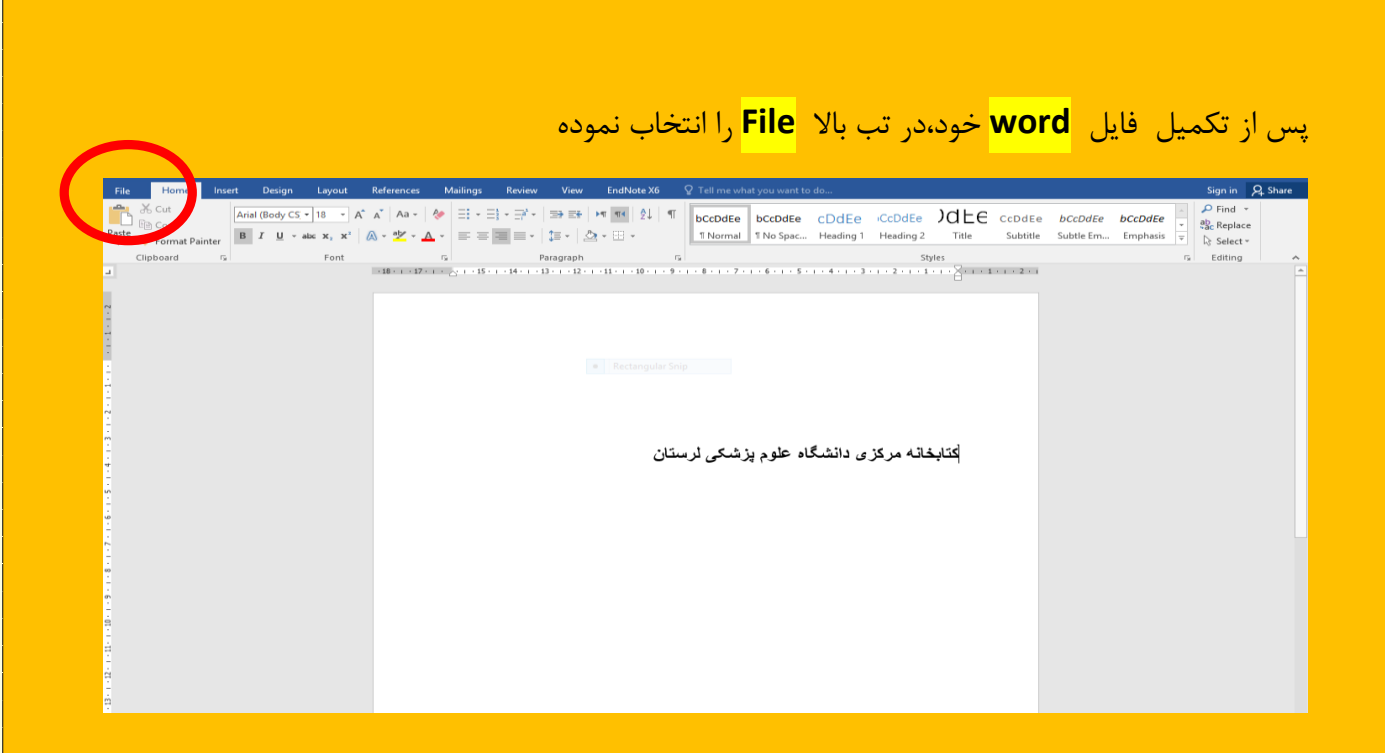

# سپس info و بعدا protect document را انتخاب نمایید.

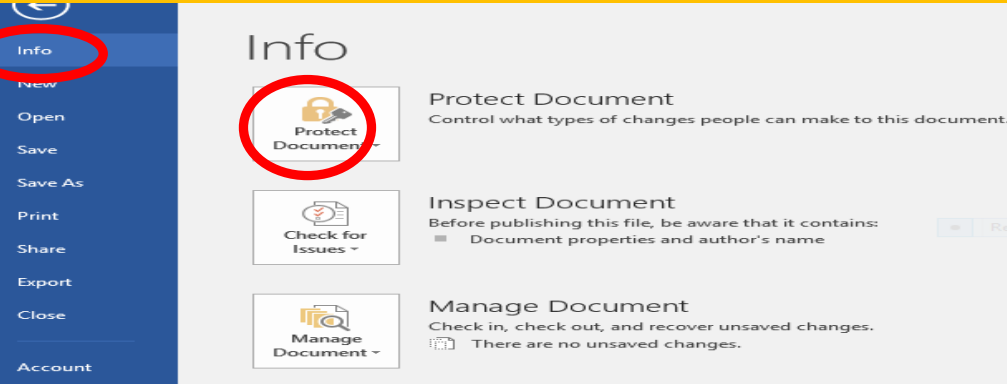

Options

Before publishing this file, be aware that it contains: Document properties and author's name

Check in, check out, and recover unsaved changes.

### با بازکردن protect document گزینه دوم یعنی Encrypt with Password را انتخاب کنید

٣

. . . .

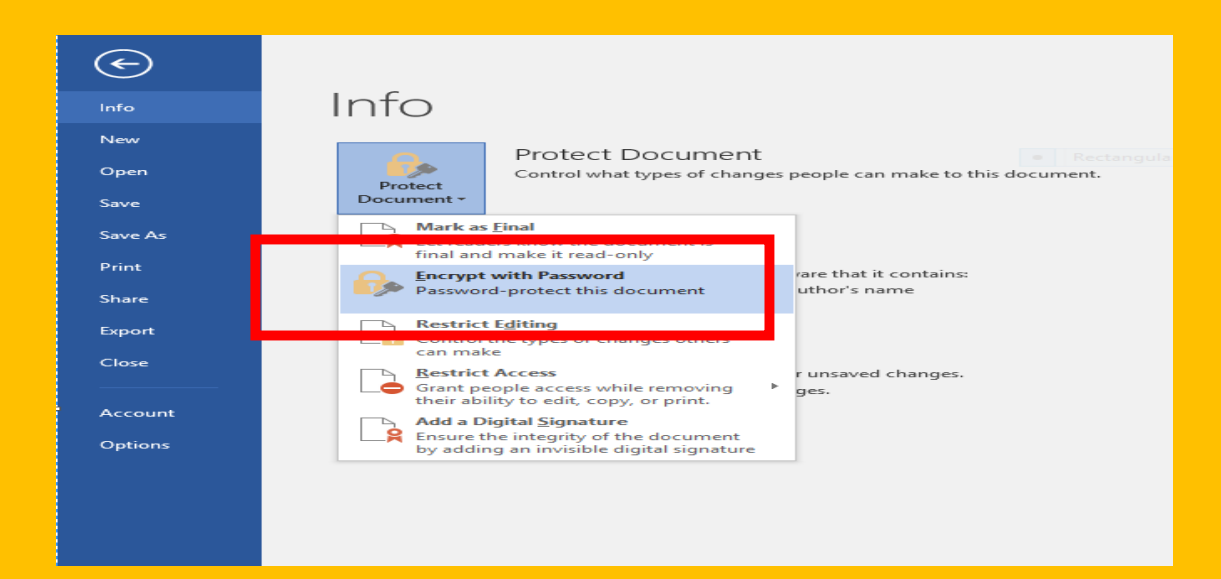

### بدین صورت با تصویر زیر روبه روخواهید شد که کافی است پسورد مدنظر خودرا وارد نموده و مجددا آنرا

|         |                                                                                                    | د.     | نكرار كنيا       |
|---------|----------------------------------------------------------------------------------------------------|--------|------------------|
| ntains: | Rectangular Snip     Comments                                                                                                    |        | Add a            |
|         | Encrypt Document 📍 🗙                                                                                                    | es     |                  |
| nges.   | Encrypt the contents of this file Password: Caution: If you lose or forget the password, it cannot be recovered. It is advisable to keep a list of passwords and their corresponding document names in a safe place. (Remember that passwords are case-sensitive.) OK Cancel | ple    | Today,<br>Add ar |
|         | Last Modified                                                                                                    | Ву     | Not sa           |
|         | Show All Prop                                                                                                    | erties |                  |

|             | د مجدد پسورد میباشد.                                                                                                    | برای ورود | تصوير زير |
|-------------|----------------------------------------------------------------------------------------------------|-----------|-----------|
| t contains: | Rectangular Snip     Comments                                                                                                    |           | Add co    |
|             | Confirm Password ? ×                                                                                                    | es        |           |
| changer     | Encrypt the contents of this file<br>Reenter password:                                                                                                    |           | Today,    |
| chung Ch    | Caution: If you lose or forget the password, it<br>cannot be recovered. It is advisable to keep a list of<br>passwords and their corresponding document<br>names in a safe place.<br>(Remember that passwords are case-sensitive.) | ple       |           |
|             | OK Cancel                                                                                                    |           | Add an    |
|             | Last Modifie                                                                                                    | d By      | Not say   |
|             | Show All Pro                                                                                                    | perties   |           |

بدین صورت با هر بار باز کردن wordخود باید ابتدا پسورد آنرا وارد نمایید و با پیغام زیر مواجه خواهید شد.

| File     Home     Insert     Design     Layout     References     Mailings     Review     View     Q Tell me what you want to do…       Image: Source     Image: Source     Image: S |  |
|----------------------------------------------------------------------------------------------------|--|
|                                                                                                    |  |
| Restance day Son                                                                                                    |  |
|                                                                                                    |  |
|                                                                                                    |  |
|                                                                                                    |  |
|                                                                                                    |  |
|                                                                                                    |  |
| Password ? ≍<br>Enter password to open file<br>C:ار مرکزی دانشگاه علوم پزشکی درستان                                                                                                    |  |
| OK Cancel                                                                                                    |  |
|                                                                                                    |  |
|                                                                                                    |  |
|                                                                                                    |  |
|                                                                                                    |  |

اما برای برداشتن پسورد برروی سند word تنها کافی است که طبق دستور زیر از سمت چپ عمل کنید:

File- info- protect document - encrypt with password

## و پسورد خود را حذف نمایید

#### و من الله التوفيق